# Nota Software: NS6006A.DOC

## Oggetto: Installazione Sentinel SafeNet Ultra Pro USB

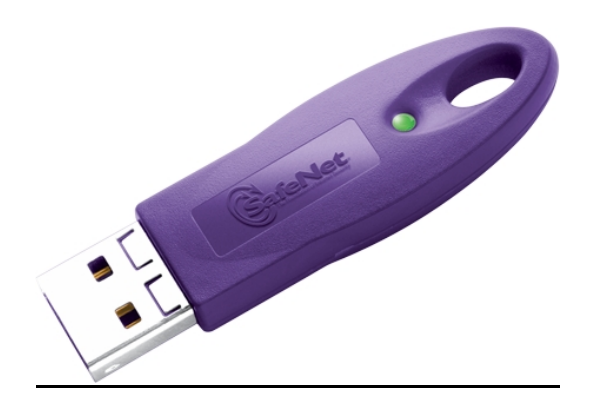

Il pacchetto di installazione della chiave Sentinel Ultra Pro USB che viene fornito con i programmi Eidos: Easycode/StarCode e Librerie Eidos é la release Sentinel Protection Installer 7.0.0.

Visto che Sentinel distribuisce la nuova release 7.3.0 e che la vecchia 7.0.0 potrebbe creare problemi con alcuni nuovi tipi di PC portatili (verificato p.e. con computer Fujitsu\_SIEMENS con tecnologia Intel-Centrino e Windows®XP) si è provveduto dalla data odierna, ovvero dalla release di Easycode 6.2 del 8/9/06, alla distribuzione nel CDROM del pacchetto software Sentinel Protection Installer 7.3.0 nella cartella Sentinel Protection Installer\English.

La nuova release risolve alcune difficoltà di installazione (tipo restart del computer all'inserimento della chiave Ultra Pro, sempre notate sul PC di cui sopra) viene distribuita col CDROM di Easycode con altri 2 programmi di utilità forniti da SafeNet Sentinel, che sono:

- 1. **SSDCleanup11.exe** che è un utilità per una pulizia completa di tutti i drivers Sentinel presenti nel sistema
- 2. **sentinel\_UltraproMedic.exe** che è un utilità per Windows®XP/NT e 2K di Informazione sui Sentinel System Drivers e di ricerca delle chiavi USB presenti.

#### Procedura di Installazione.

- 1. Installare, quando il programma di installazione di Easycode lo richiede, il Sentinel Protection Installer 7.0.0 fornito con Easycode o altri programmi Eidos.
- 2. <u>Solo nel caso si rilevassero malfunzionamenti nel riconoscimento</u> e nell'installazione della chiave USB Ultra Pro, procedere come segue:
  - i. Estrarre la chiave Ultra Pro se inserita.
  - Disinstallare i drivers Sentinel 7.0.0 appena installati con Easycode, con la normale procedura di disinstallazione di Windows Pannello di Controllo >Aggiungi, Rimuovi Applicazioni.
  - iii. Lanciare poi il programma su CDROM dalla cartella Sentinel Protection Installer\English:

#### **Sentinel Protection Installer 7.3.0**

Accettare i termini di Contratto e selezionare installazione 'Complete'

iv. Riavviare il computer se viene richiesto.

- v. Inserire la chiave USB Ultra Pro, attendere, se Windows XP, le segnalazioni di 'Trovato nuovo Hardware USB Ultra Pro SafeNet' e 'Il nuovo hardware è pronto per l'uso.
- vi. Per sicurezza, verificare il corretto riconoscimento della chiave, lanciando il programma presente sul CDROM nella cartella Sentinel Protection Installer\English:

**sentinel\_UltraproMedic.exe**, Selezionare 'Find Ultra Pro' e verificare che venga correttamente rilevata. La finestra a video deve essere:

| Continel SuperPro Medic                                                      | _ 🗆 🗙      |
|------------------------------------------------------------------------------|------------|
| File View Tools Help                                                         |            |
| Find SuperPro Sentinel System Driver Information Version 7.0.0 - WinNT/2K/XP |            |
| Server Name/IP or Mode                                                       |            |
| STANDALONE                                                                   | Medic Says |
| 1 Hard limit of first key found                                              |            |
| Status Description                                                           |            |
| 0 Success Sentinel SuperPro Medic X                                          |            |
| Found 1 SuperPro                                                             |            |
| ок и                                                                         |            |
|                                                                              |            |
|                                                                              |            |
|                                                                              | 1001       |
| SentinelSuperPro                                                             |            |
| J<br>Found 1 SuperPro                                                        |            |

vii. La chiave e i drivers Sentinel USB Ultra Pro sono così correttamente installati.

## ATTENZIONE:

Se ancora persistessero problemi seguire la seguente procedura:

- viii. Estrarre la chiave Ultra PRO
- ix. Lanciare il programma presente sul CDROM nella cartella Sentinel Protection Installer\English:

**SSDCleanup11.exe**. Si apre una finestra tipo DOS, rispondere Yes alla domanda e continuare.

Attendere la fine della pulizia, riavviare il computer se viene richiesto.

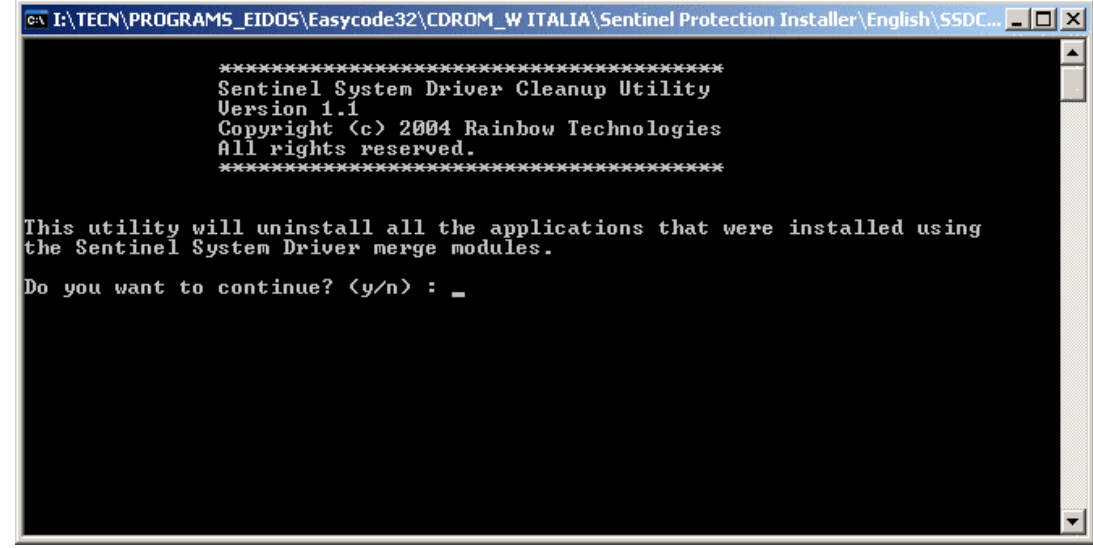

x. Riprendere la procedura dal punto iii con l'installazione del Sentinel Protection Installer 7.3.0

<u>Note</u>

 Tutti i programmi sopra menzionati e il Sentinel Protection Installer 7.3.0 sono scaricabili dal sito: <u>http://www.safenet-inc.com/support/tech/sentinel.asp</u>